Versión 2.0, Septiembre 2015

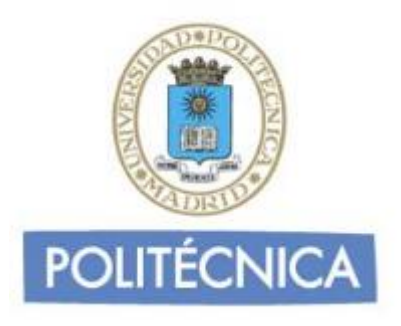

## **CORREO DE ALUMNOS**

## Iphone POP

En este documento le explicamos como configurar su cuenta de correo electrónico de la universidad en el cliente de correo electrónico de IPhone 5. Las imágenes que verá se corresponden con este modelo. Si utiliza versiones diferentes de IPhone puede que alguna imagen cambie, pero en lo fundamental será similar.

La configuración realizada en este documento se hace en base a una cuenta genérica. Debe sustituir este nombre por el que le ha proporcionado la universidad.

- Alumnos: <u>alumno0@alumnos.upm.es</u>

## Configuración del cliente con POP

La ventaja principal que tiene este protocolo es que carpetas, mensajes, etc se guardan en nuestro ordenador, con lo que nos permite leer el correo recibido sin estar conectado a la red.

Además, al leer los mensajes y bajarlos a nuestro ordenador, liberamos espacio en nuestro buzón del Host, con lo cual tenemos menos probabilidades que por descuido se nos llene el buzón y no podamos recibir más mensajes. Es el más extendido (prácticamente todos los programas de correo lo soportan) y es el ideal para conectarse siempre desde un mismo ordenador

En caso de elegir POP como Servidor de Entrada el puerto sería 995 con la opción SSLmarcada. Con esta opción se descargan los mensajes del servidor. Recomendamos marque la opción de "Dejar los mensajes en el servidor" y poner un nº de días deseado ya que POP descargar todos los mensajes en el su ordenador, si esta opción no está marcad a no quedará nada en el servidor, por otro lado se recomienda mantener la copia durante un nº de días limitado para que el uso del disco del servidor tenga siempre espacio suficiente para seguir funcionando correctamente. Pulse "Aceptar" para cerrar la ventana y guardar la configuración.

Los puertos que utiliza POP son el 110 por defecto y el 995 con soporte SSL. Para el correo UPM es **obligatorio** utilizar soporte SSL.

**Nota**: Los usuarios de MAC pueden sincronizar a través de ltunes las cuentas de correo configuradas en el cliente mail.

Para configurar su cliente de correo electrónico en Iphone debe seguir los siguientes pasos:

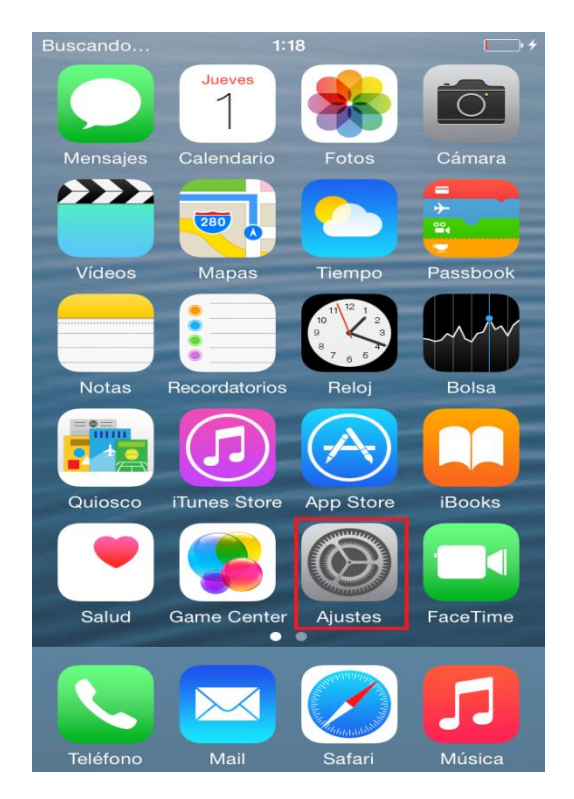

1- Entre en "Ajustes"".

2- Seleccione "Correo, contactos, calend."

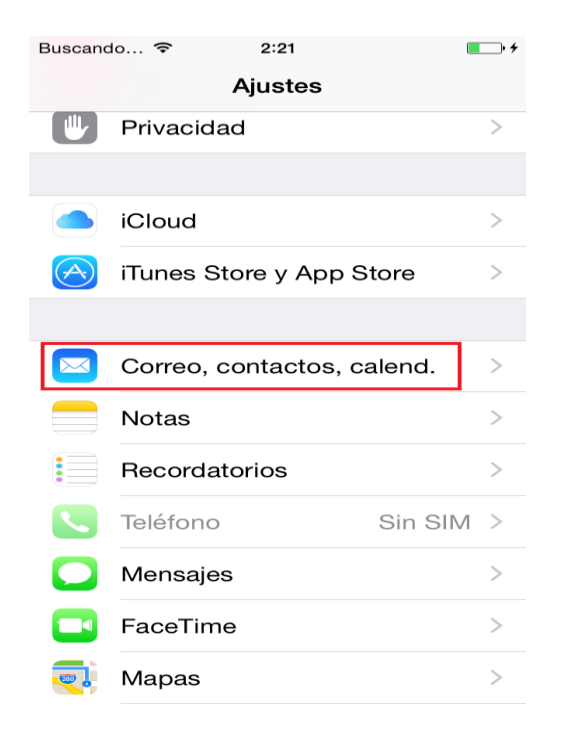

3- Seleccione "Otro". A continuación seleccione "Añadir cuenta".

| Buscando       | <sup>1:19</sup><br>Bienvenido a Mail | <b>•</b> + | Buscando 奈<br><b>〈</b> Ajustes Corre | <sup>2:35</sup><br>o, contacto | ■→+<br>s, calend. |
|----------------|--------------------------------------|------------|--------------------------------------|--------------------------------|-------------------|
|                |                                      |            | CUENTAS                              |                                |                   |
|                | iCloud                               |            | <b>Upm</b><br>Correo, Notas          |                                | >                 |
| E              | 🛙 Exchange                           |            | Añadir cuenta                        |                                | >                 |
|                | - I                                  |            |                                      |                                |                   |
| (              | Google                               |            | Obtener datos                        |                                | Push >            |
| YAHOO!         |                                      |            | CORREO                               |                                |                   |
|                |                                      |            | Previsualizaciór                     | ו                              | 2 líneas >        |
|                | Aol.                                 |            | Etiqueta Para/C                      | c                              | $\bigcirc$        |
|                |                                      |            | Opciones de de                       | eslizamiento                   | >                 |
| og Outlook.com |                                      |            | Estilo de indica                     | dor                            | Color >           |
|                | Otro                                 |            | Preguntar al bo                      | rrar                           | $\bigcirc$        |

4- Rellene los datos necesarios.

| Buscando 穼  | 3:42          | • 4       |
|-------------|---------------|-----------|
| Cancelar    | Nueva cuenta  | Siguiente |
|             |               |           |
| Nombre      | Alumno        |           |
| Correo      | alumno0@alumn | os.upm.es |
| Contraseña  | •••••         |           |
| Descripciór | n alumnos     |           |

5- Arriba seleccione POP. En "Servidor de correo entrante" rellene los siguientes datos como en la imagen de ejemplo:

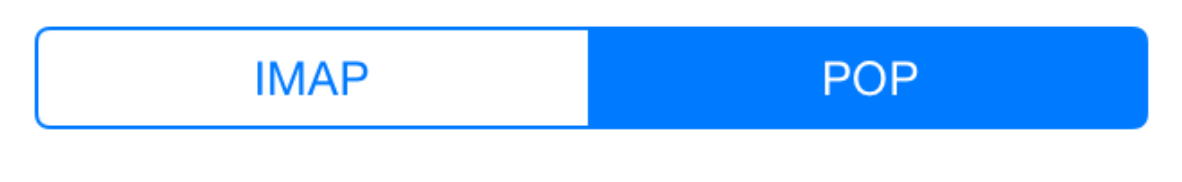

- o Nombre del host: correo.alumnos.upm.es
- **Nombre de usuario**: La parte a la izquierda de la @ de su dirección de coreo.
- o Contraseña: Su contraseña.

SERVIDOR CORREO ENTRANTE

Nombre de host correo.alumnos.upm.es

Nombre de usuario alumno0

Contraseña •••••••

- 6- En "Servidor de correo saliente" rellene los siguientes datos como en la imagen de ejemplo:
  - Nombre del host: smtp.upm.es
  - Nombre de usuario: Su dirección de correo. En este caso <u>alumno0@alumnos.upm.es</u>
  - o Contraseña: su contraseña

SERVIDOR CORREO SALIENTE

Nombre de host smtp.upm.es

Nombre de usuario alumno0@alumno...

Contraseña •••••••

Pulse en siguiente.

- 7- Pulse guardar.
- 8- En "Cuentas" seleccione la que acaba de configurar. Pulse en "Avanzado".

| Buscando 穼 3:49           |                  | • • |  |
|---------------------------|------------------|-----|--|
| Cancelar Cuer             | ta               | ок  |  |
| coneo aumno               | uwalumnus        | /   |  |
| Descripción alumnos       |                  |     |  |
| SERVIDOR CORREO ENT       | RANTE            |     |  |
| Nombre de host corr       | eo.alumnos.upm.e | es  |  |
| Nombre de usuario alumno0 |                  |     |  |
| Contraseña •••••          |                  |     |  |
| SERVIDOR CORREO SAL       | ENTE             |     |  |
| SMTP                      | smtp.upm.es      | >   |  |
|                           |                  |     |  |
| Avanzado                  |                  | >   |  |
|                           |                  |     |  |
|                           |                  |     |  |

9- Compruebe que esta activada la opción "Usar SSL" y que "puerto del servidor" sea 995. De no ser así cámbielo a dicho número.

| AJUSTES DE ENTRADA  |              |
|---------------------|--------------|
| Usar SSL            |              |
| Autenticación       | Contraseña > |
| Borrar del servidor | Nunca >      |

## Puerto del servidor 995

10- Vuelva a la pantalla anterior y pulse en "SMTP". A continuación pulse en "smtp.upm.es".

| Buscando 🗢 3:49 💽 🕫                  |                       |      |
|--------------------------------------|-----------------------|------|
| Cancelar Cuenta OK                   |                       |      |
| Descripción alumnos                  |                       |      |
| SERVIDOR CORREO ENTRANTE             | SERVIDOR PRINCIPAL    |      |
| Nombre de host correo.alumnos.upm.es | smtp upm es           | Sí   |
| Nombre de usuario alumno0            | emplophilee           | 01 / |
| Contraseña •••••                     |                       |      |
| SERVIDOR CORREO SALIENTE             | OTROS SERVIDORES SMTP |      |
| SMTP smtp.upm.es >                   |                       |      |
|                                      | Servidor              | >    |
| Avanzado                             |                       |      |
|                                      |                       |      |

11- Por último verifique que esta activada la opción "Usar SSL" y que el "Puerto del servidor" es 587. Cámbielo de no ser así.

| SERVIDOR CORREO SALIE   | INTE          |  |
|-------------------------|---------------|--|
| Nombre de host smt      | o.upm.es      |  |
| Nombre de usuario a     | lumno0@alumno |  |
| Contraseña •••••        | •••           |  |
| Usar SSL                |               |  |
| Autenticación           | Contraseña >  |  |
| Puerto del servidor 587 |               |  |